## Personentageerfassung

Von der Anmeldung bis zum Buchen der Personentage im SAP-System

Die geleisteten Personentage müssen spätestens am 5. Arbeitstag des lfd. Monats für den Vormonat gebucht werden.

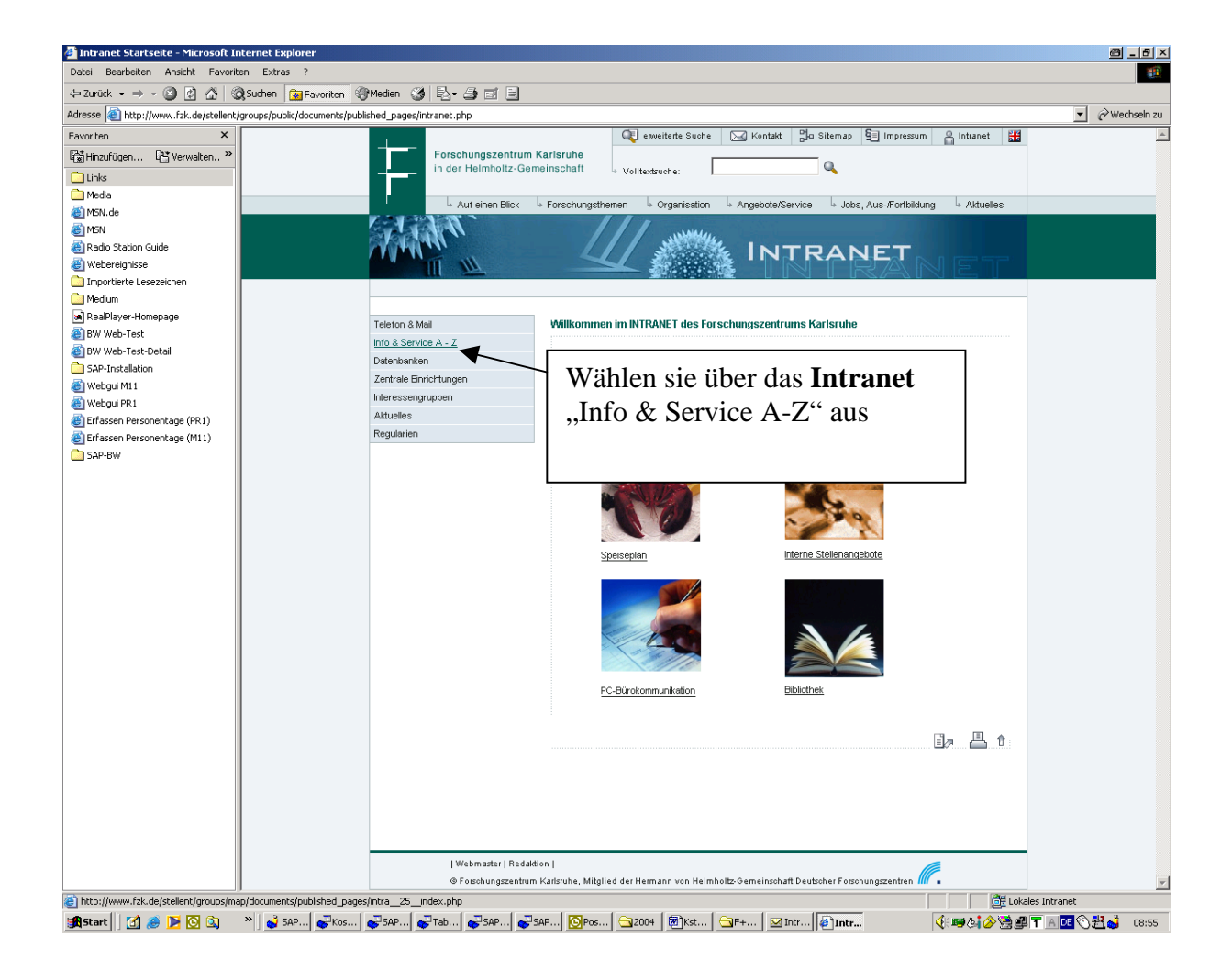

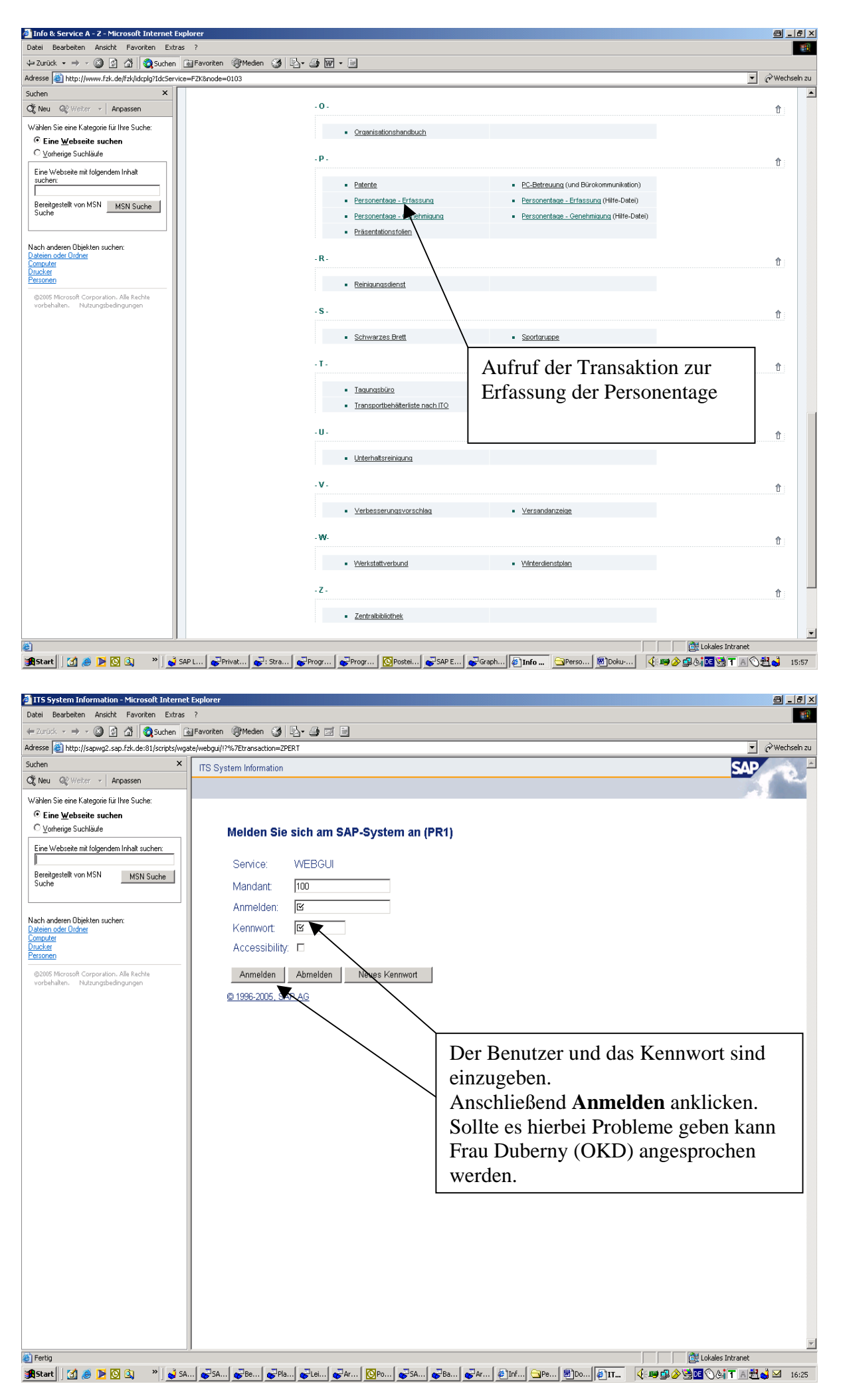

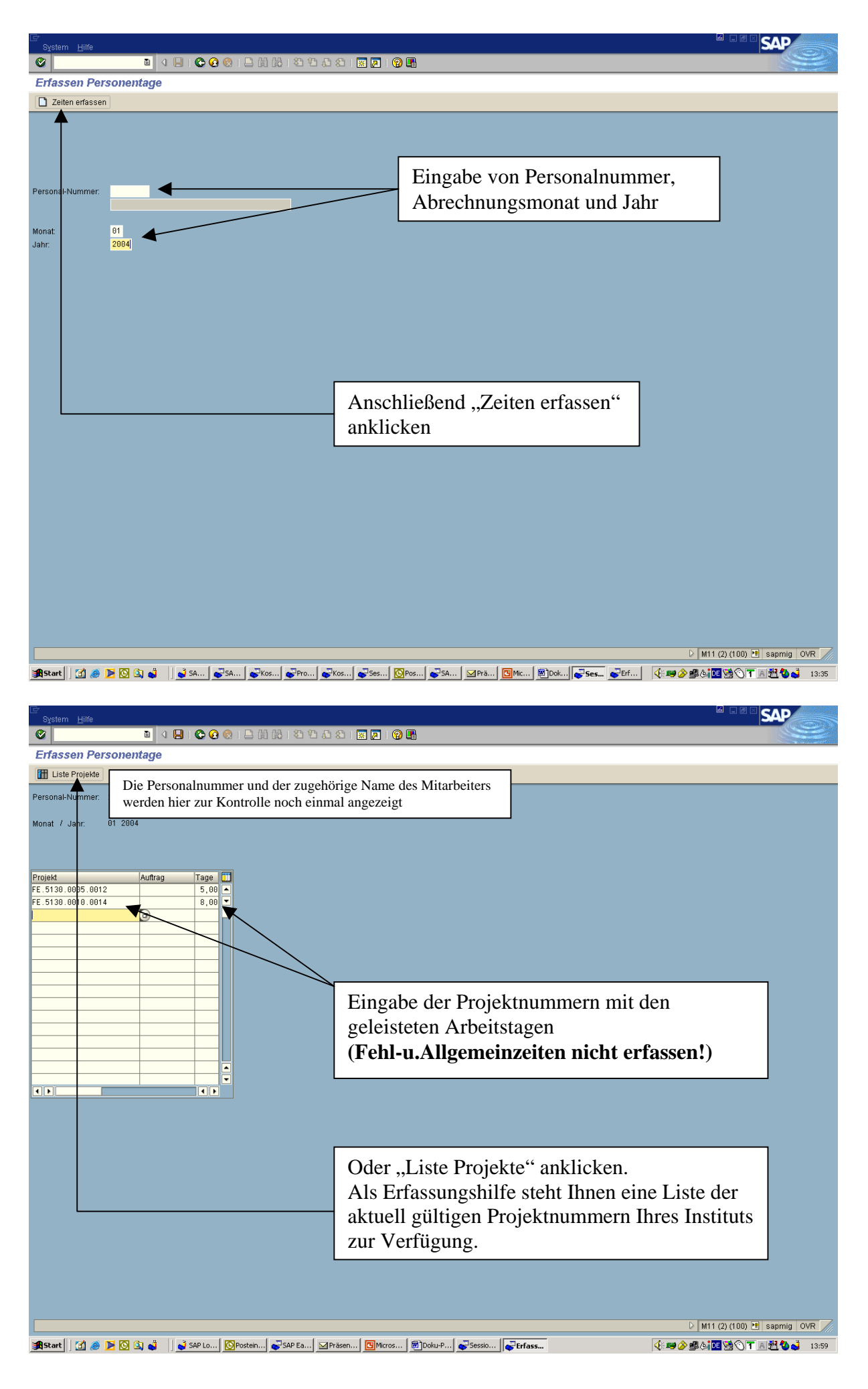

| 🕞<br>Liste Bearbeiten Spr                                                                                                    | ingen System <u>H</u> ilfe                                                                                                    |                                                                                                    |               |                                                                                                    |                                                                                                    | 6     |
|----------------------------------------------------------------------------------------------------|----------------------------------------------------------------------------------------------------|----------------------------------------------------------------------------------------------------|---------------|----------------------------------------------------------------------------------------------------|----------------------------------------------------------------------------------------------------|-------|
| Brojektliste                                                                                                    | 🛯 🗶 🔛 🖉 🚱                                                                                                    |                                                                                                    | 🗈 💌 🗾 🔞 📑     |                                                                                                    |                                                                                                    |       |
|                                                                                                    |                                                                                                    |                                                                                                    |               |                                                                                                    |                                                                                                    |       |
| FE 5130 00011 00112   FE 5130 0001 0014   FE 5130 0002 0014   FE 5130 0002 0014   FE 5130 0002 0014   FE 5130 0004 0012   FE 5130 0004 0012   FE 5130 0007 0012   FE 5130 0007 0012   FE 5130 0007 0012   FE 5130 0007 0012   FE 5130 0007 0012   FE 5130 0007 0012   FE 5130 0007 0012   FE 5130 0010 0014   FE 5130 0013 0014   FE 5130 0015 0014   FE 5130 0017 0014   FE 5130 0017 0014   FE 5130 </th <td>Thermodynamische Eig<br/>Thermodynamische Eig<br/>Massive Supraleiter i<br/>Anwend Supraleiter<br/>Henselve Supraleiter<br/>HOMER II - Nochstreic<br/>Untersuchung eines ho<br/>Kryoservice zum Arbei<br/>Neue Anwendungen der<br/>Verbundprojekt HTSL E<br/>Deutsche Beteiligung<br/>Wechselfeldverhalten<br/>supri. Energiespeicher<br/>Kryoservice zum Arbei<br/>Kryoservice zum Arbei<br/>Kryoservice zum Arbei<br/>Entwicklung von Puls<br/>Untersuchung zur ther<br/>Alternative Konzepte<br/>Test iter IF-Modells<br/>Untersuchung zur ther<br/>Alternative Konzepte<br/>Test ITER IF-Modells<br/>Untersuchung zur ther<br/>Alternative Konzepte<br/>Iter Stehtung von Puls<br/>Untersuchung zur ther<br/>Alternative Konzepte<br/>Iter IF-Modells<br/>Untersuchung zur ther<br/>Alternative Konzepte<br/>Test ITER IF-Modells<br/>Unters- Eustonsleiter<br/>Unters- Eustonsleiter<br/>Unters- Studiumsterial<br/>Unters- Fusionsleiter<br/>Unters- Studiumsterial<br/>Unters Fusionsleiter<br/>Unters- Studiumsterial<br/>Unters Fusionsleiter<br/>Unters- Studiumsterial<br/>Unters Fusionsleiter<br/>Hechspannungs-Kompon<br/>Kryoservice zum Arbei<br/>Kryoservice zum Vorbei<br/>Kryoservice zum Vor</td> <td>anschaften HTSL<br/>machaften HTSL<br/>i Leiterenteicklung<br/>J Leiterenteicklung<br/>J Leiterenteicklung<br/>Schauflösenden<br/>tathema 34.02.<br/>Supraleitung<br/>Begrenzer auf<br/>an der LEA Studie<br/>von SL-Drähten<br/>SMES, nur mit<br/>tisthema 34.01<br/>tisthema 34.01<br/>tisthema 34.01<br/>tisthema 34.01<br/>ohrkühlern<br/>mischen Isolation<br/>mischen Isolation<br/>und Berechnungen<br/>und Berechnungen<br/>Unterfieldleitern<br/>In Hochfeldleitern<br/>In Hochfeldleitern<br/>In Hochfeldleitern<br/>Schementwicklung<br/>Statementwicklung<br/>tisthema 31.03<br/>ben 31.07.01<br/>Berentwicklung<br/>Stonsanlagen<br/>Sionsanlagen<br/>Sionsanlagen<br/>II-Projekt<br/>II-Projekt<br/>II-Projekt<br/>II-Projekt<br/>II-Projekt</td> <td></td> <td></td> <td>Mit einem Doppelklick auf<br/>eines dieser Projekte, wird es<br/>in die Erfassungsmaske<br/>übernommen. Sie müssen<br/>dann lediglich noch die<br/>Arbeitstage ergänzen.</td> <td></td> | Thermodynamische Eig<br>Thermodynamische Eig<br>Massive Supraleiter i<br>Anwend Supraleiter<br>Henselve Supraleiter<br>HOMER II - Nochstreic<br>Untersuchung eines ho<br>Kryoservice zum Arbei<br>Neue Anwendungen der<br>Verbundprojekt HTSL E<br>Deutsche Beteiligung<br>Wechselfeldverhalten<br>supri. Energiespeicher<br>Kryoservice zum Arbei<br>Kryoservice zum Arbei<br>Kryoservice zum Arbei<br>Entwicklung von Puls<br>Untersuchung zur ther<br>Alternative Konzepte<br>Test iter IF-Modells<br>Untersuchung zur ther<br>Alternative Konzepte<br>Test ITER IF-Modells<br>Untersuchung zur ther<br>Alternative Konzepte<br>Iter Stehtung von Puls<br>Untersuchung zur ther<br>Alternative Konzepte<br>Iter IF-Modells<br>Untersuchung zur ther<br>Alternative Konzepte<br>Test ITER IF-Modells<br>Unters- Eustonsleiter<br>Unters- Eustonsleiter<br>Unters- Studiumsterial<br>Unters- Fusionsleiter<br>Unters- Studiumsterial<br>Unters Fusionsleiter<br>Unters- Studiumsterial<br>Unters Fusionsleiter<br>Unters- Studiumsterial<br>Unters Fusionsleiter<br>Hechspannungs-Kompon<br>Kryoservice zum Arbei<br>Kryoservice zum Vorbei<br>Kryoservice zum Vor | anschaften HTSL<br>machaften HTSL<br>i Leiterenteicklung<br>J Leiterenteicklung<br>J Leiterenteicklung<br>Schauflösenden<br>tathema 34.02.<br>Supraleitung<br>Begrenzer auf<br>an der LEA Studie<br>von SL-Drähten<br>SMES, nur mit<br>tisthema 34.01<br>tisthema 34.01<br>tisthema 34.01<br>tisthema 34.01<br>ohrkühlern<br>mischen Isolation<br>mischen Isolation<br>und Berechnungen<br>und Berechnungen<br>Unterfieldleitern<br>In Hochfeldleitern<br>In Hochfeldleitern<br>In Hochfeldleitern<br>Schementwicklung<br>Statementwicklung<br>tisthema 31.03<br>ben 31.07.01<br>Berentwicklung<br>Stonsanlagen<br>Sionsanlagen<br>Sionsanlagen<br>II-Projekt<br>II-Projekt<br>II-Projekt<br>II-Projekt<br>II-Projekt |               |                                                                                                    | Mit einem Doppelklick auf<br>eines dieser Projekte, wird es<br>in die Erfassungsmaske<br>übernommen. Sie müssen<br>dann lediglich noch die<br>Arbeitstage ergänzen.                                                                        |       |
| 🗿 Start 🛛 🖉 🅭 🕨 🧕                                                                                                    | 🔍 🧔 🔰 🔤 🕵 🖸                                                                                                    | Posteing                                                                                                    | Präsent       | Doku-Pe Sessi                                                                                      | on ] 국 Projekti (한백 2) 램 4 19 19 (11 14) 원 4 19                                                                                                    | 14:17 |
| System Hilfe                                                                                                    | 💵 🛛 日 I 😋 🐼 😒<br>entage 🔺                                                                                                    | ·   品 開 陽   む む む :                                                                                                    | 8   🗶 🖪   🕲 📑 |                                                                                                    |                                                                                                    |       |
| Liste Projekte                                                                                                    | 0.1 %                                                                                                    | 1 1. 1                                                                                                    |               |                                                                                                    |                                                                                                    |       |
| Personal-Nummer:                                                                                                    | ,Sichern <sup>a</sup> an                                                                                                    | klicken                                                                                                    |               |                                                                                                    |                                                                                                    |       |
| Projekt                                                                                                    | Auftran Tane                                                                                                    |                                                                                                    |               |                                                                                                    |                                                                                                    |       |
| FE.5130.0005.0012<br>FE.5130.0010.0014<br>FE.5130.0026.0012                                                                                                    | 5,00 × 8,00 × 3,25                                                                                                    |                                                                                                    |               |                                                                                                    |                                                                                                    |       |
|                                                                                                    |                                                                                                    |                                                                                                    |               | Sie habe<br>mehrma<br>erfassen<br>Persone<br>angezeig<br>vornehm<br>Korrekt<br>Persone<br>Tel.5433 | en die Möglichkeit auch<br>ls im gleichen Monat Daten zu<br>. Ihre bereits gebuchten<br>ntage werden Ihnen dann<br>gt und sie können Ergänzungen<br>nen.<br>uren bereits gebuchter<br>ntage sind bei HF/BW (Hr.Nees,<br>2) zu veranlassen. | ,     |
|                                                                                                    |                                                                                                    |                                                                                                    |               |                                                                                                    | ▷ M11 (2) (100) [2] sapmig                                                                                                    | I OVR |

| 2 SAP - Microsoft Internet Explorer                                                                                      | 8 <u>- 8 ×</u>    |
|----------------------------------------------------------------------------------------------------|-------------------|
| Dotei Bearbeiten Ansicht Favoriten Extras ?                                                                              |                   |
| L→ Zurück - → - ③ ② ③ ④ ③ Suchen ④ Fervoriten ④ Neden ④ □ - ④                                                            |                   |
| Adresse 🗃 http://sapwg1.sap.fak.dei82/scripts/wgate/webgu45f30b7a/~fN0YXRIPTESINTALJAwM54w054/MA===?%7Etransaction=2PERT | 💌 🧬 Wechseln zu   |
| suche x                                                                                                    | SAP               |
|                                                                                                    |                   |
|                                                                                                    |                   |
| Sie ene or Kategorie                                                                                                    |                   |
| fur line Suche:                                                                                                    |                   |
| © Eine                                                                                                    |                   |
| CVoh                                                                                                    |                   |
| Eine Videori                                                                                                    |                   |
| weusen<br>mit                                                                                                    |                   |
| rougeno innati                                                                                                    |                   |
| sucrem                                                                                                    |                   |
| Bereitze                                                                                                    |                   |
| von MS<br>Souche                                                                                                    |                   |
|                                                                                                    |                   |
| Nach Cr SAP                                                                                                    |                   |
| andrem                                                                                                    |                   |
| Daten wurden gespeichem                                                                                                  |                   |
|                                                                                                    |                   |
|                                                                                                    |                   |
|                                                                                                    |                   |
|                                                                                                    |                   |
| Microsof<br>Corport                                                                                                    |                   |
| Zur Bestätigung ihrer Eingaben                                                                                           |                   |
| vorbha                                                                                                    |                   |
| erschemt am Ende diese Meldung.                                                                                          |                   |
|                                                                                                    |                   |
|                                                                                                    |                   |
|                                                                                                    |                   |
|                                                                                                    |                   |
|                                                                                                    |                   |
|                                                                                                    |                   |
|                                                                                                    |                   |
|                                                                                                    |                   |
|                                                                                                    |                   |
|                                                                                                    |                   |
|                                                                                                    | les Intranet      |
| 🏨 Start 🛛 🖉 🖉 🖄 👋 📓 SA 🖉 SA 🖉 SA 🖉 SA 🖉 SA 🖉 SA 🖉 SA 🖉 SA 🖉 SA 🦉 SA                                                      | 🛇 📴 🕇 🖹 🛃 👶 10:22 |

## Bei Problemen in der Personentageerfassung ist folgendes zu beachten:

- 1. Die Erfassung funktioniert nur einwandfrei, wenn mit dem Microsoft Internet-Explorer gearbeitet wird.
- 2. Erforderliche Proxy-Einstellungen:

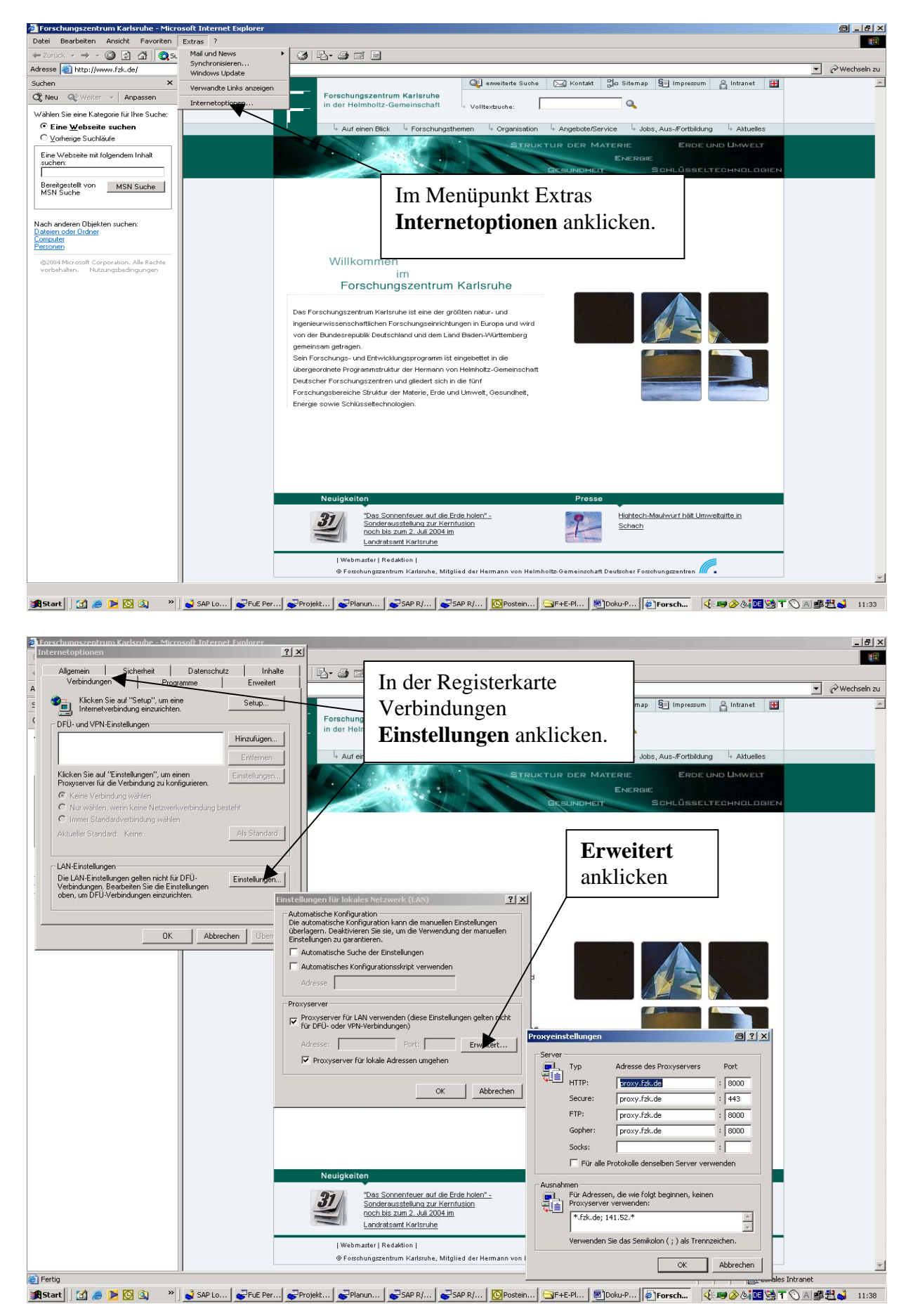